Access Point Mode Settings (Wi-Fi Version)

## **Ubiregi Extension Easy Setup**

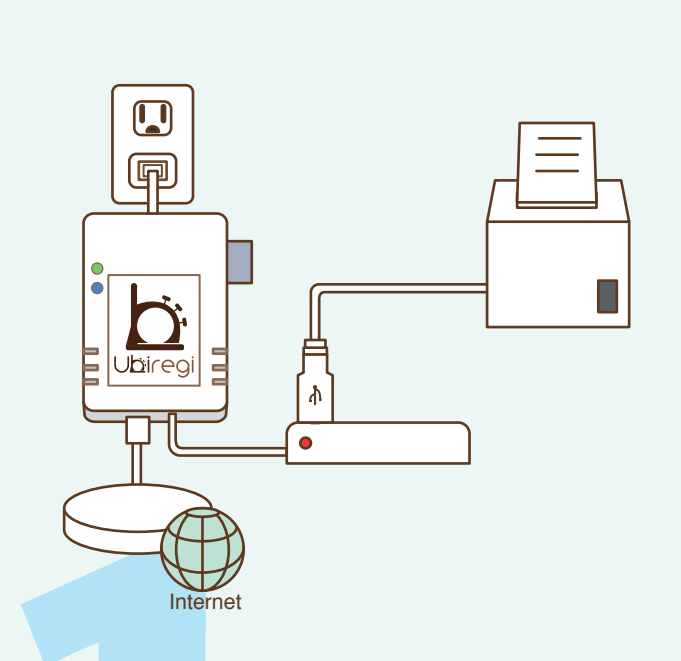

1. Put the SD card into the Extension and connect it to the USB hub and Ethernet cable. Plug the electrical cord into the outlet. Check to make sure the Extension lights are lit up.

| Settings  | Wi-Fi    |
|-----------|----------|
| Wi-Fi *** | Wi-Fi ON |

2. From your iPad home screen, tap on *Settings*   $\Rightarrow$  *Wi-Fi*. If off, tap the slider to turn it on. Choose the appropriate Wi-Fi network from the list and wait for a connection.

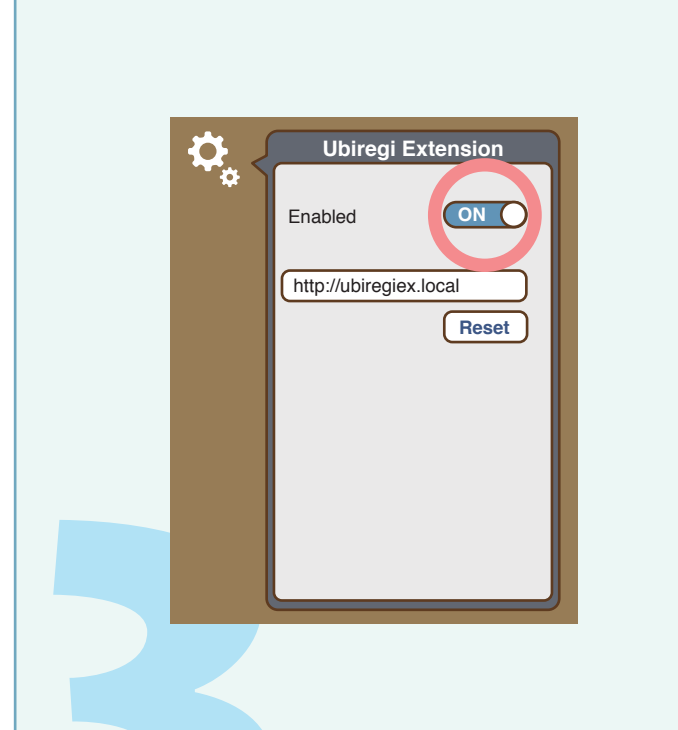

3. Start the Ubiregi app and tap on settings. Then tap on Ubiregi Extension. Tap Enabled and wait for a minute.

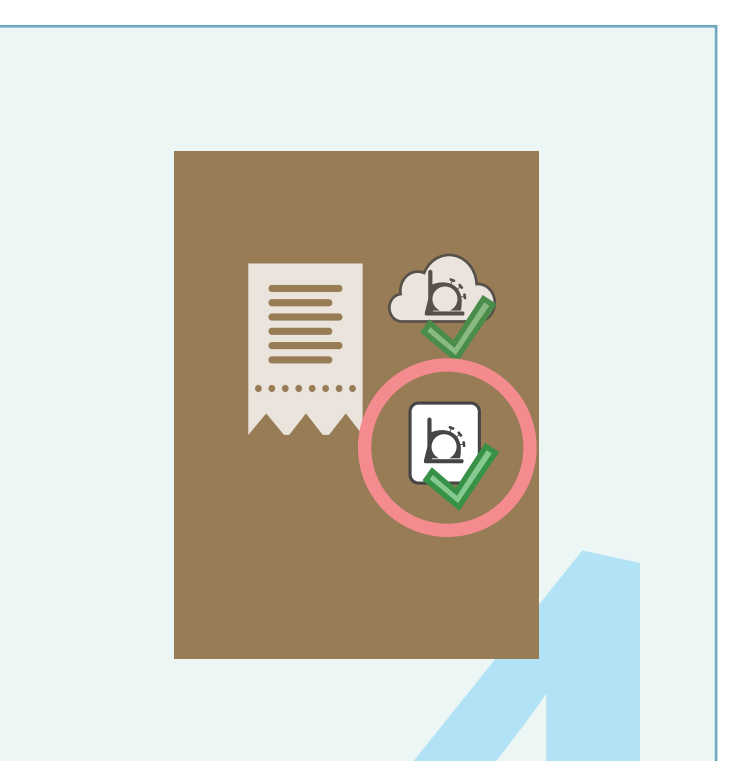

4. Once the Extension Check icon appears in the top right area of the Ubiregi screen, the setup is complete.